## Scheduling an Automobile Skills Test

Automobile skills tests must be scheduled in e-Services prior to the date and start time of the test. Same day scheduling and administration of the skills test is permitted.

To schedule an automobile skills test on e-Services:

1. Select the **View and Manage Tests** hyperlink from the Driver Testing Business e-Services home page.

| Driver Testing Business<br>CLINTON AREA DRIVER TESTING<br>2179 OLD US 27 STE A<br>SAINT JOHNS MI 48879 | Account<br>DTB055680 | <ul> <li>View and Manage Tests</li> <li>View Completion Receipts</li> <li>Add User Access</li> <li>Modify User Access</li> </ul> |
|----------------------------------------------------------------------------------------------------|----------------------|----------------------------------------------------------------------------------------------------|
| <ol> <li>Select the Schedule Driving</li> <li>CLINTON AREA DRIVER TESTING</li> </ol>                   | Test button.         |                                                                                                    |
| Driving Skills Tests<br>Filter<br>No rows returned.                                                    |                      | Show History                                                                                                    |
|                                                                                                    | Schedule             | Driving Test Schedule Motorcycle Test Refresh                                                                                    |

- 3. Enter the driver information in the required fields.
  - a. A red asterisk will appear to the right of the field title to indicate that it is a required field.
  - b. CARS validates the driver's eligibility based on driver's license number, date of birth, restrictions on record, and whether they hold a valid Graduated Driver's License, Temporary Instruction Permit, or Driving Skills Test Authorization.

| Schedule Skills Test | Driver Information                 |                    |   |                      |                         |                                |  |
|----------------------|------------------------------------|--------------------|---|----------------------|-------------------------|--------------------------------|--|
| Driver and Date Info | Drivers License Number             | *<br>Date of Birth |   | Email                |                         |                                |  |
|                      | Required                           | Required           |   |                      |                         |                                |  |
|                      | * Required                         | Test Time *        |   | Does the driver have | a segment 2 certificate | e issued before 19-MAR-2021? * |  |
|                      | Required Format: A 999 999 999 999 | Required           | ~ | Yes                  | No                      |                                |  |
|                      |                                    |                    |   |                      |                         |                                |  |

4. Once the required information has been entered, select the Next action button to move on to the next section where you will be shown a driver verification screen. If all of the information is correct, select the next action button in the bottom right-hand corner of the screen.

| chedule Driving Test |                                                     |                  |            |        |   |
|----------------------|-----------------------------------------------------|------------------|------------|--------|---|
| Schedule Skills Test | Driver Information                                  |                  |            |        |   |
| Verify Driver        | Name: MARIA RACHEL AKERS                            | Restrictions     |            |        |   |
| Verify Driver        | DLN: A 900 000 381 936                              | Driver Probation |            |        |   |
|                      | Date of Birth: 10-Feb-1978                          |                  |            |        |   |
|                      | Address: 24488 CAMBRIDGE ST WOODHAVEN MI 48183-3774 |                  |            |        |   |
|                      |                                                     |                  |            |        |   |
|                      |                                                     |                  |            |        |   |
| Cancel               |                                                     |                  | < Previous | Next > | _ |

 This will take you to the skills test location screen where you will select the location of the test. To select a location, select the radial button next to the ID number and then select the next action button.

| Schedule Skills Test                  | Select a Skills Test Location |                                             |
|---------------------------------------|-------------------------------|---------------------------------------------|
| Driver and Date Into<br>Verify Driver |                               | Address                                     |
| Select a Skills Test Lo               | 003702                        | 2957 W HERBISON RD DEWITT MI 48820-7984     |
|                                       | 003701                        | 900 W TOWNSEND RD SAINT JOHNS MI 48879-9201 |

6. The next screen is where you will select an examiner to administer the test. You will use the radial button next to the examiner's name to select them. Once you have chose your examiner, select the next action button.

| Schedule Driving Test                                                                                                   |                                                                                                    |
|----------------------------------------------------------------------------------------------------|----------------------------------------------------------------------------------------------------|
| Schedule Skills Test<br>Driver and Date Info<br>Verify Driver<br>Select a Skills Test<br>Location<br>Select an Examiner | Select an Examiner          Examiner Name         Image: Transmission of the second second sec |
| Cancel                                                                                                    | < Previous Next >                                                                                                    |

7. After selecting the next action button, you will be brought to a summary screen where you will verify all of the information you entered for this skills test. If everything looks correct, select the submit action button.

| Schedule Driving Test |                                                           |            |        |
|-----------------------|-----------------------------------------------------------|------------|--------|
|                       |                                                           |            |        |
| Schedule Skills Test  | Driver Name: MARIA RACHEL AKERS                           |            |        |
| Driver and Date Info  | DLN: A 900 000 381 936                                    |            |        |
| Verify Driver         | Driver Date of Birth : 10-Feb-1978                        |            |        |
| Select a Skills Test  | Test Date and Time : 30-Apr-2021 2:16 PM                  |            |        |
| Location              | Location Address: 2957 W HERBISON RD DEWITT MI 48820-7984 |            |        |
| Select an Examiner    | Examiner : JACOB BENJAMIN MILLER                          |            |        |
| Summary               |                                                           |            |        |
|                       |                                                           | <br>       |        |
|                       |                                                           |            |        |
| Cancel                |                                                           | < Previous | Submit |

8. Once the submit action button has been selected, it will take you to a confirmation screen where you can print the receipt with the test information on it. If you are not printing the receipt at this time (waiting until after the test is completed) then you can select the OK action button.

| Confirmation                             |                                           |      |  |
|------------------------------------------|-------------------------------------------|------|--|
| Your submission has been submitted and y | our confirmation number is 0-000-040-778. |      |  |
| Print This Page                          |                                           |      |  |
| ОК                                       |                                           |      |  |
|                                          |                                           | <br> |  |
| Print This Page                          |                                           |      |  |

- 9. After selecting the OK action button, you will be taken back to the Driving Skills Tests screen where you can see the test you just scheduled, along with the other unreported and reported tests. If you have made it to this screen, the test has been scheduled successfully.
  - a. **Note**: Once you return to the Driving Skills Test page, you may need to refresh the page to see the test recently scheduled.

Print Receipt